### How do Students Access ED Networks and Join BPA Collier Classes Online?

- ALL STUDENTS WILL NEED TO CREATE ACCOUNTS
- Students will need an email address to register
- This is a multi-step process that requires communicating with each teacher and sharing your verification code.

# A Word of encouragement

- This is going to be a journey for all of us.
- Stay calm, cool and collected, we have each other's back.
- TECH SUPPORT IS AVAILABLE Through Your Teacher.

### **Remember!**

# "In the middle of every difficulty lies opportunity."

• THIS IS OUR OPPORTUNITY TO GROW AND OVERCOME ADVERSITY, DURING THESE TRYING TIMES.

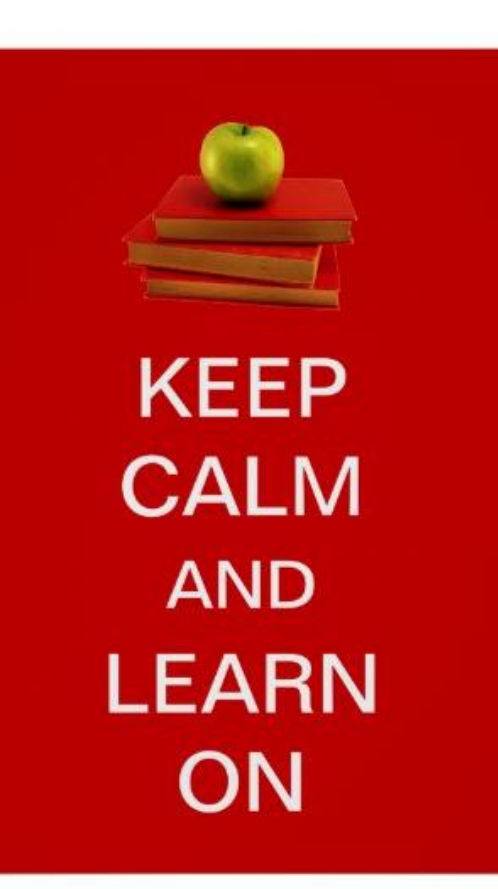

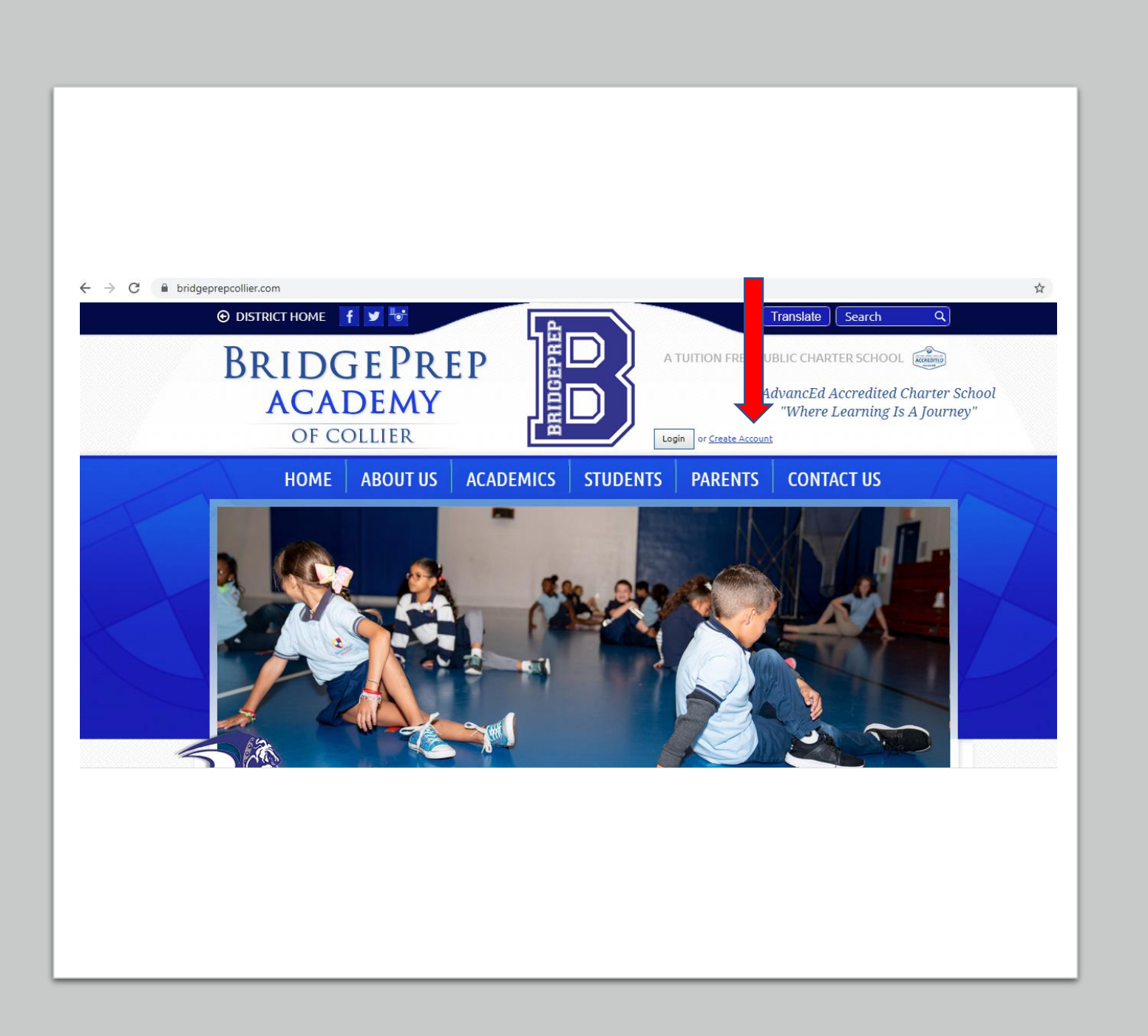

- 1. To create a new student, parents must visit the BridgePrep Academy of Collier school website www.bridgeprepcollier.com
- 2. Click "Create Account" located next to the BridgeBrep "B" logo.

3. Complete the "Create Account" form in full. All information is required, EXCEPT for student ID #

- In the "I am" statement, check the box for "STUDENT"
- Enter students' expected High School Graduation Year. Use the Chart to the right to find the year.
- Leave Student number BLANK if you don't know it
- Input your primary email (parents' email preferably)
- Create a 6 character password, enter it twice.
- Type in letters and numbers from the Captcha Verification Code
- Click Create your Account

| Title             |                 |               |
|-------------------|-----------------|---------------|
| First Name        | John            |               |
| Middle Name       |                 |               |
| Last Name         | Smith           |               |
| 1 am              | 🖸 a Student     | 2017          |
|                   |                 | 0123456       |
|                   | □ #Perint/(     | Sourdian .    |
|                   | an Alumnu       | ÷             |
| Email             |                 |               |
| Password          | At least 8 cher | acters.       |
|                   | Рађре Рано      | kovd          |
| Verification Code | PIGUA           | -             |
|                   | Please order f  | he lext above |
|                   | Contra and A    |               |

#### **Projected Graduation Year**

Based on 2019-2020 School Year This information is needed for the Placement Form (Appx. "B")

| Grade         | Birth       | Projected         |
|---------------|-------------|-------------------|
| Level         | Year        | Graduation Year   |
| к             | 2014        | 2032              |
| Must be 5 yr. | s old on/be | efore September 1 |
| 1             | 2013        | 2031              |
| 2             | 2012        | 2030              |
| 3             | 2011        | 2029              |
| 4             | 2010        | 2028              |
| 5             | 2009        | 2027              |
| 6             | 2008        | 2026              |
| 7             | 2007        | 2025              |
| 8             | 2006        | 2024              |
| 9             | 2005        | 2023              |
| 10            | 2004        | 2022              |
| 11            | 2003        | 2021              |
| 12            | 2002        | 2020              |

#### f Collier <DO-NOT-REPLY@educationalnetworks.net>

## 4. Log in to your email that you used to register your account.

- There you will find an email to verify your account creation and activate the account.
- 5. Parent MUST click the **GREEN** Activate Account Bar in the email they receive.
- After activating their account, parents will receive a second email with a verification code

#### ssage is displayed, click here to view it in a web browser.

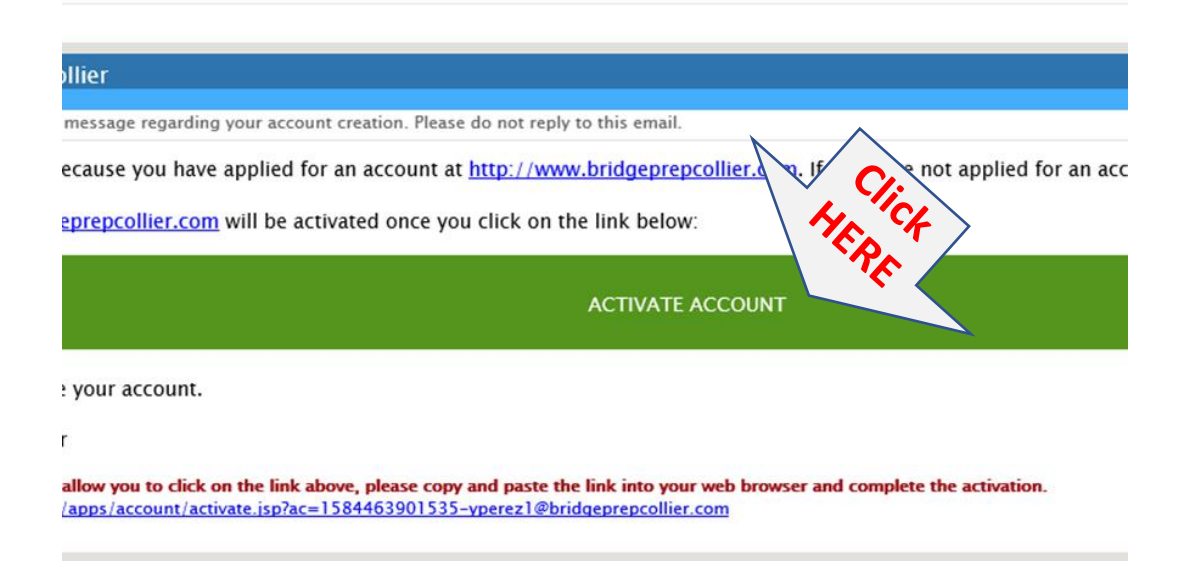

6. Stay logged in to your email. After activating your account, parents will receive a second email with a

9-digit verification code

###--###--###

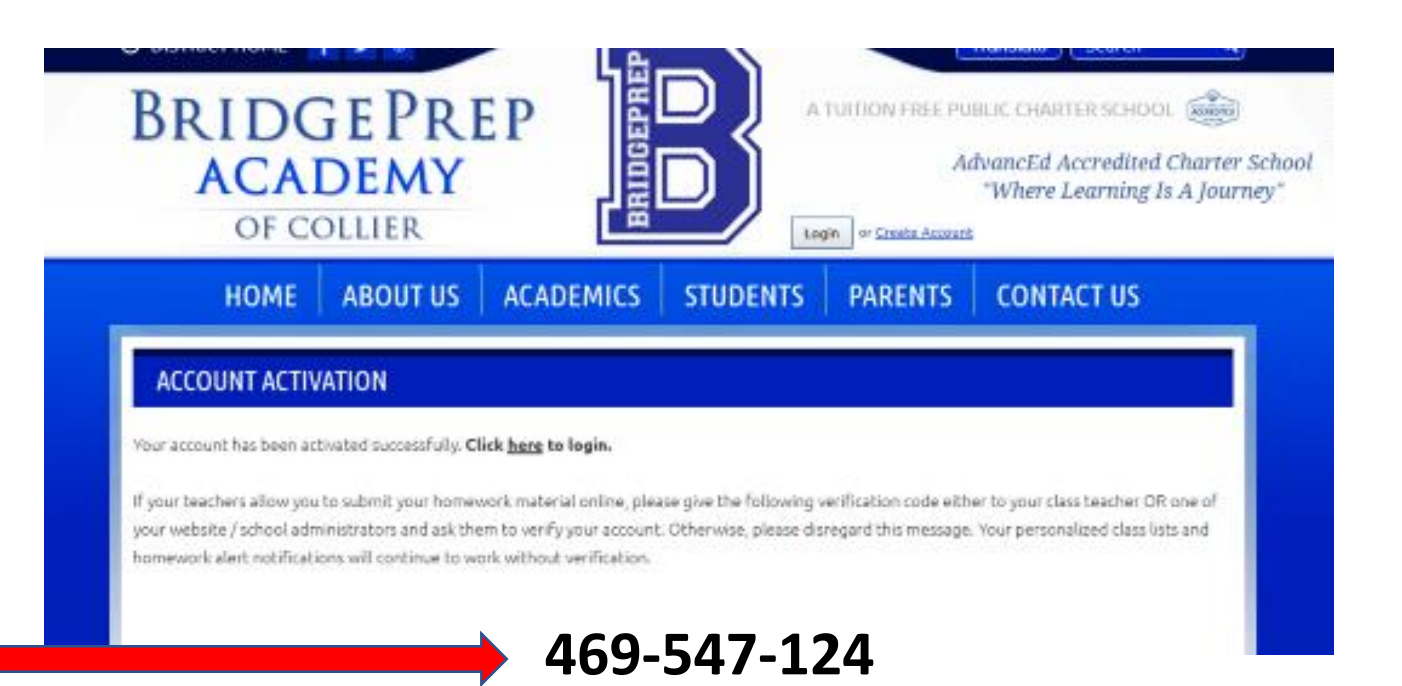

7. Parents MUST then send their student's verification code to ALL their teachers via email or a private Class Dojo message, or call the school during normal office hours (8a-4p).

### **STOP** and email your 9-digit verification code to your teachers. # # # -- # # # # -- # # #

Then go on to the next steps.

| Teacher's Name         | Grade/Subject                    | School Email                        |
|------------------------|----------------------------------|-------------------------------------|
| Gabrielle Michelangeli | K-A                              | GMichelangeli@bridgeprepcollier.com |
| Constance Diane        | K-C                              | cdiane@bridgeprepcollier.com        |
| Donalee Petit Fort     | K-B                              | Dpetit-Fort@bridgeprepcollier.com   |
| Stefanie Cohen-Doyl    | 1st                              | scohen-doyl@bridgeprepcollier.com   |
| Migdalia Lopez         | 1st                              | mlopez@bridgeprepcollier.com        |
| Corine Farguson        | 1st/2nd                          | cfarguson@bridgeprepcollier. Com    |
| Susan Wagner           | 2nd                              | swagner@bridgeprepcollier.com       |
| Andrea Igelsias        | 3rd Grade                        | aiglesias@bridgeprepcollier.com     |
| Chelsea Borders        | 4th                              | cborders@bridgeprepcollier.com      |
| Lisa Andreacchio       | 5-7 ELA                          | landreacchio@bridgeprepcollier.com  |
| Katherine Durden       | 5th-6th SS, 7th Civics, P.E. (K) | kdurden@bridgeprepcollier.com       |
| Paul Alba              | 5th-7th Math                     | ptajada@bridgeprepcollier.com       |
| Lanette Budz           | Science & Intensive Math         | lbudz@bridgeprepcollier.com         |
| Maria Altuve Baquerizo | Spanish K-2                      | mbaquerizo@bridgeprepcollier.com    |
| Dignorah Ledo-Diaz     | Spanish 3rd-7th                  | dledodiaz@bridgeprepcollier.com     |
| Frank Igelsias         | Art K-7                          | figlesias@bridgeprepcollier.com     |
| Alessandro Vallacchi   | ELL/Interventions                | avallacchi@bridgeprepcollier.com    |
| Jacek Picniadz         | PE Teacher                       | jpieniadz@bridgeprepcollier.com     |
| Lany Herrera           | ESE/Intervention                 | lherrera@bridgeprepcollier.com      |

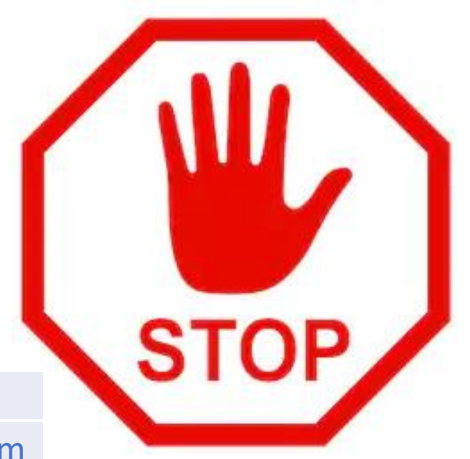

8. Return to the school website, <u>www.bridgeprepcollier.com</u>. This time<sup>1</sup> click the **Login** Button.

9. Use your email and the password you created to log in

10. On your home screen, you will see a message in beige, again reminding you to share the 9-digit verification code with all your teachers.

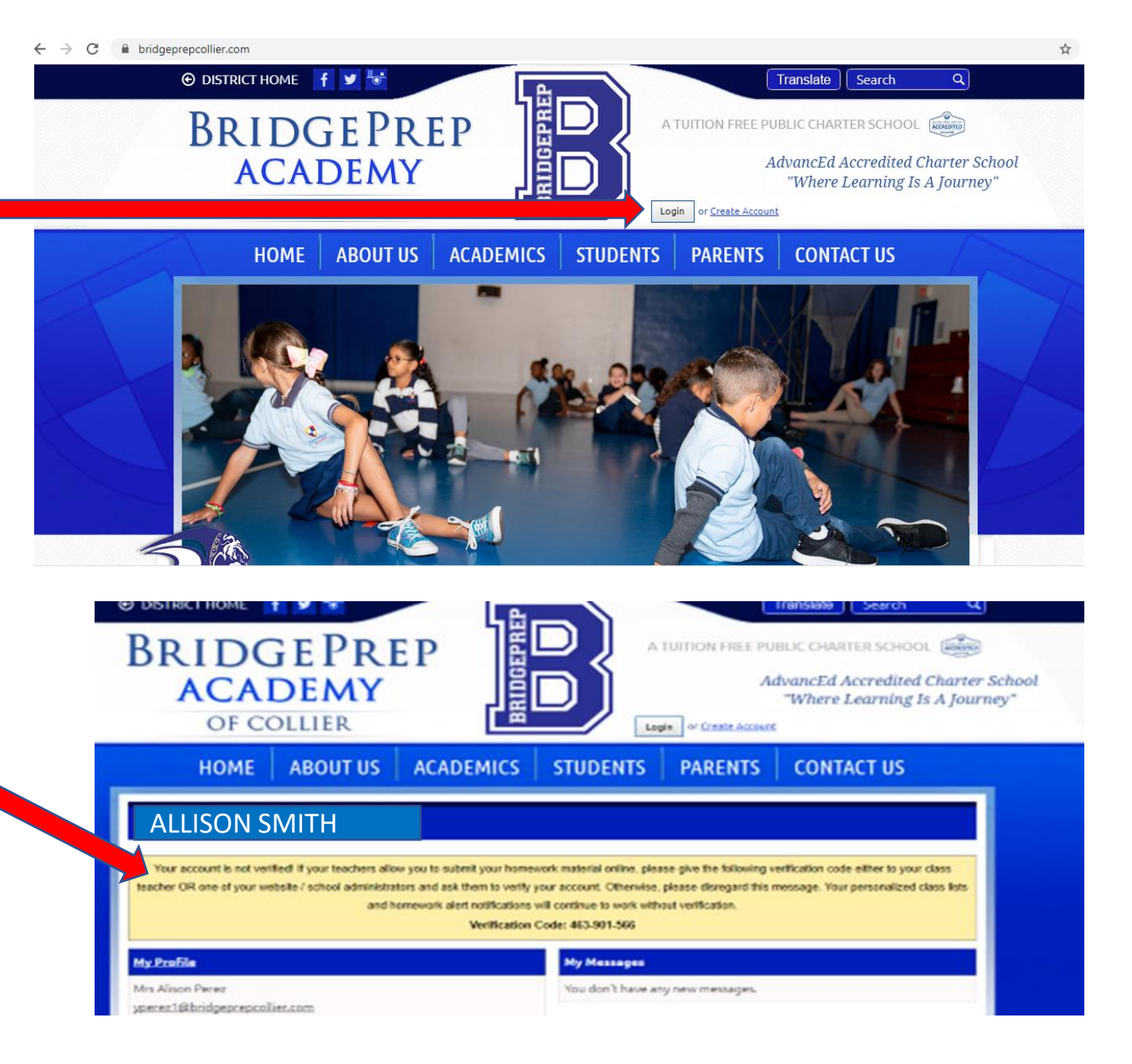

#### My Profile

#### Ms. Alison Smith <u>MommySmith@gmail.com</u>

#### My Classes

#### You don't have any classes.

To add a class to this list, <u>go to your class page</u> and click on the "Add to My Classes" link.

#### **My Subscriptions**

- <u>Community Mailer</u>
- <u>School Newsletter</u>

Please check other <u>Email Lists</u>. If you no longer wish to receive emails from any of the subscribed Email lists, you can <u>unsubscribe</u>.

#### My Messages

You don't have any new messages.

My Recent Homework Submissions

You don't have any homework submissions.

To submit homework material to one of your classes, <u>find your</u> <u>homework</u> first and click on the "Submit Homework" link.

11. On your profile page go to <u>My Classes</u>. Click the underlined phrase "<u>go to your class</u> <u>page"</u>. 12. You will arrive at the CLASSES/HOMEWORK page. Choose from the list of grade levels classes/departments. Click the underlined grade for your child.

\*\*Remember that Music, Art, Spanish and P.E. classes are found in a separate department down below.

| · · · · · · · · · · · · · · · · · · · |                                      |
|---------------------------------------|--------------------------------------|
|                                       | Change Term: 2019-2020 School Year 🗸 |
|                                       |                                      |
| <u>1st Grade</u> (8 classes)          |                                      |
| 2nd Grade (8 classes)                 |                                      |
| <u>3rd Grade</u> :(5 classes)         |                                      |
| <u>4th Grade</u> (6 classes)          |                                      |
| 5th Grade (6 classes)                 |                                      |
| <u>6th Grade</u> (6 classes)          |                                      |
| 7th grade (7 classes)                 |                                      |
| <u>Kindergarten</u> (13 classes)      |                                      |
| Music, Art, Spanish, PE (7 classes)   |                                      |

HOMEWORK

Show all classes »

13. The grade level menu will open.

Click the Class Names you are registered to. These classes should be taught by the same teachers on your report card.

Notice that homework assignments are listed next to each class.

**\*\*WARNING** Do not join other "extra" classes that you are not registered to, this will cause confusion for both the student and teacher.

#### 6TH GRADE

| Class Name                           | Teacher              | Homework         |
|--------------------------------------|----------------------|------------------|
| <u>6th ELA</u> (RM#114)              | Lisa Andreacchio     | <u>1 (1 new)</u> |
| <u>6th Math</u> (Rm#102)             | <u>Mr. Paul Alba</u> | 0                |
| durden 6th grade world history (101) | Katherine Durden     | <u>2 (2 new)</u> |

14. The Class Names menu will open to display each subject area course taught by grade level teachers.

The number of current homework assignments pending completion will also be displayed.

| HOME ABOUT US                     | ACADEMICS | STUDENTS      | PARENTS  | ONTACT US |
|-----------------------------------|-----------|---------------|----------|-----------|
| 3RD GRADE                         |           |               |          |           |
| Class Name                        |           | Teache        | r        | Homework  |
| Iglesias Reading/Writing (Rm#105) |           | <u>Andrea</u> | Iglesias | 6         |
| <u>Iglesias Math</u> (Rm 105)     |           | Andrea        | Iglesias | 3         |
| Iglesias Science (Rm 105)         |           | Andrea        | Iglesias | 1         |
| Iglesias Social Studies (Rm 105)  |           | Andrea        | Iglesias | 2         |

15. Click on each Class you want to join, individually. You will have to repeat this step for each subject area.

At the bottom left of the page, click on the ADD TO MY CLASS LIST button to join and have access to homework

assignments.

 HOME
 ABOULUS
 ACADEMICS
 STUDENTS

 CLASSES / HOMEWORK

 Departments » 3rd Grade

PAKE

#### Iglesias Science (Section 003)

Location: 105

Teacher: Andrea Iglesias

Science Instruction in Florida State Standards

ADD TO MY CLASS LIST

## **DON'T FORGET**

Send your teachers your 9-digit Verification Code. The code was emailed to you and is also displayed on your student profile page upon logging in. This will allow you to submit/upload assignments online. Use Class Dojo, or teacher email to submit.

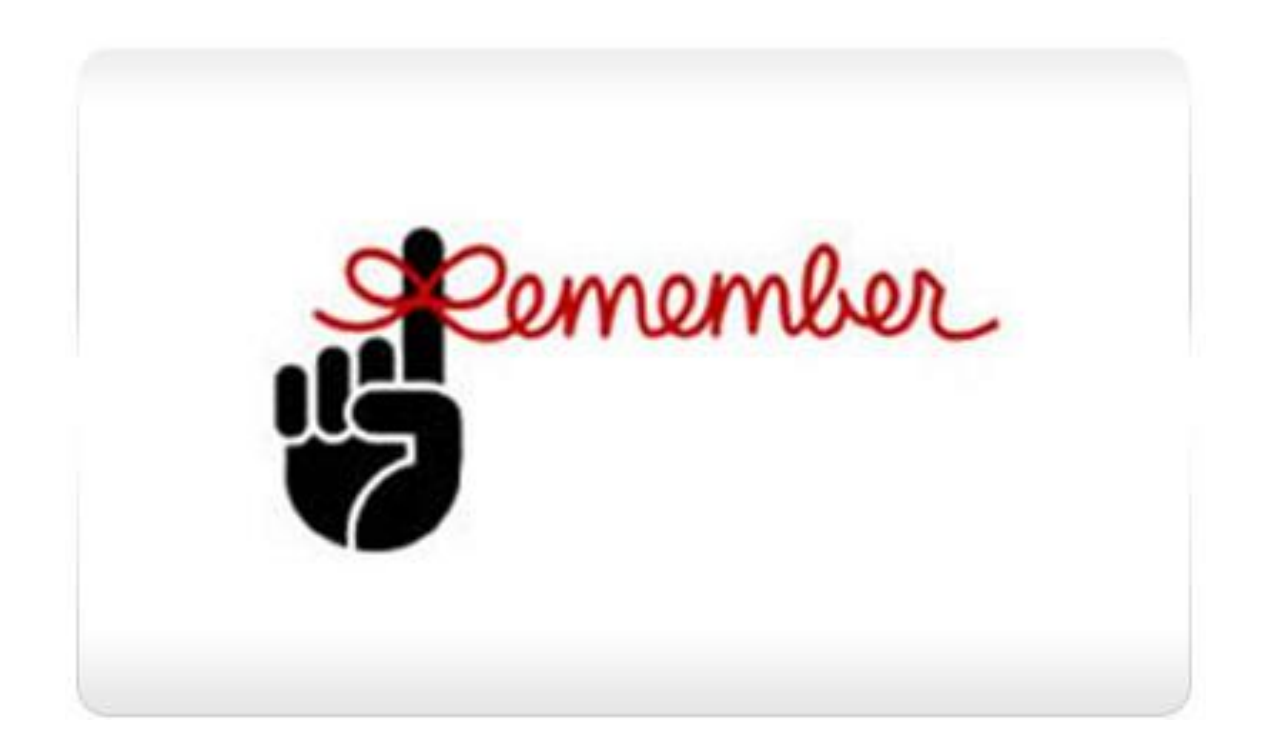

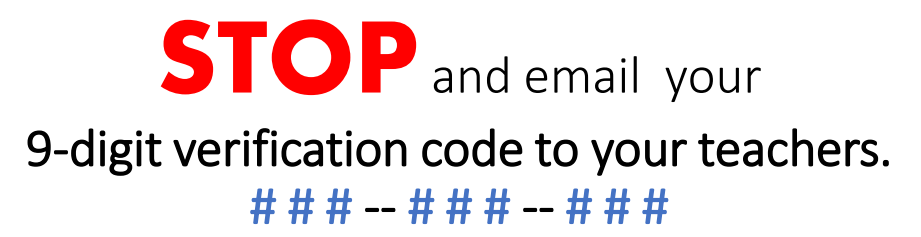

| Teacher's Name         | Grade/Subject                    | School Email                        |
|------------------------|----------------------------------|-------------------------------------|
| Gabrielle Michelangeli | K-A                              | GMichelangeli@bridgeprepcollier.com |
| Constance Diane        | K-C                              | cdiane@bridgeprepcollier.com        |
| Donalee Petit Fort     | K-B                              | Dpetit-Fort@bridgeprepcollier.com   |
| Stefanie Cohen-Doyl    | 1st                              | scohen-doyl@bridgeprepcollier.com   |
| Migdalia Lopez         | 1st                              | mlopez@bridgeprepcollier.com        |
| Corine Farguson        | 1st/2nd                          | cfarguson@bridgeprepcollier. Com    |
| Susan Wagner           | 2nd                              | swagner@bridgeprepcollier.com       |
| Andrea Igelsias        | 3rd Grade                        | aiglesias@bridgeprepcollier.com     |
| Chelsea Borders        | 4th                              | cborders@bridgeprepcollier.com      |
| Lisa Andreacchio       | 5-7 ELA                          | landreacchio@bridgeprepcollier.com  |
| Katherine Durden       | 5th-6th SS, 7th Civics, P.E. (K) | kdurden@bridgeprepcollier.com       |
| Paul Alba              | 5th-7th Math                     | ptajada@bridgeprepcollier.com       |
| Lanette Budz           | Science & Intensive Math         | lbudz@bridgeprepcollier.com         |
| Maria Altuve Baquerizo | Spanish K-2                      | mbaquerizo@bridgeprepcollier.com    |
| Dignorah Ledo-Diaz     | Spanish 3rd-7th                  | dledodiaz@bridgeprepcollier.com     |
| Frank Igelsias         | Art K-7                          | figlesias@bridgeprepcollier.com     |
| Alessandro Vallacchi   | ELL/Interventions                | avallacchi@bridgeprepcollier.com    |
| Jacek Picniadz         | PE Teacher                       | jpieniadz@bridgeprepcollier.com     |
| Lany Herrera           | ESE/Intervention                 | lherrera@bridgeprepcollier.com      |

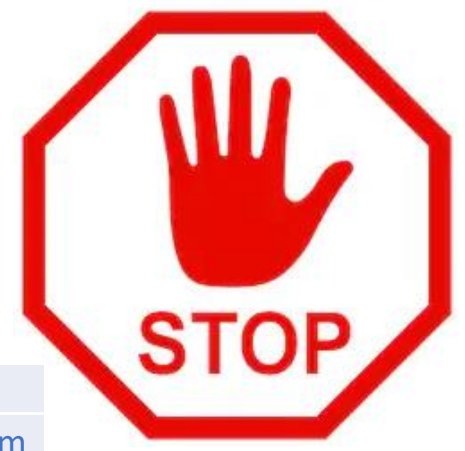

## **Just for Teachers**

- <u>Teachers follow these steps to verify students and add</u> <u>them to your class. This step will let students upload/and</u> <u>submit assignments.</u>
  - 1. The student must then send their verification code to their teachers (via email or Class Dojo, or call during normal office hours (8a-4p) 239-677-4211.
  - 2. The teacher must then click on **My Students and Parents** from their admin area, and then click on the **Verify Student Accounts** button.
  - 3. The teacher will then enter the verification code provided by the student.
  - 4. After reviewing the student's information, click on the **Approve** button to complete the student verification process.

|                          |                                        |                                                             | Verify Stude            | nt Account |
|--------------------------|----------------------------------------|-------------------------------------------------------------|-------------------------|------------|
| Account                  | 5                                      |                                                             |                         |            |
| Our search<br>"Alex" can | feature can find<br>return results for | partial names, email addresses or student l<br>"Alexander". | Ds. For example, a sear | ch for     |
| Search:                  |                                        |                                                             |                         |            |
| Show:                    | Students (                             | Parents O Others                                            |                         |            |
|                          | Search Cie                             | ar                                                          |                         |            |
|                          |                                        | 1 to 1 of 1                                                 |                         |            |
| Name                     |                                        | Email                                                       | Туре                    | Verified   |
| 1 Jane S                 | imith                                  | janesmith@gmail.net                                         | Student                 | YES        |
|                          |                                        |                                                             |                         |            |

| Student Account verification                                                                                       |                                                                                                    |
|----------------------------------------------------------------------------------------------------|----------------------------------------------------------------------------------------------------|
| Enter Verification Code                                                                                            |                                                                                                    |
| Student account verification is required for se                                                                    | curity purposes. It ensures that the created                                                         |
|                                                                                                    |                                                                                                    |
| account indeed belongs to your students. Wh                                                                        | en your students create an account, they will                                                        |
| account indeed belongs to your students. Wh<br>receive an email with their verification code. F                    | en your students create an account, they will<br>Please enter this verification code below to verify |
| account indeed belongs to your students. Wh<br>receive an email with their verification code. F<br>their accounts. | en your students create an account, they will<br>Please enter this verification code below to verify |

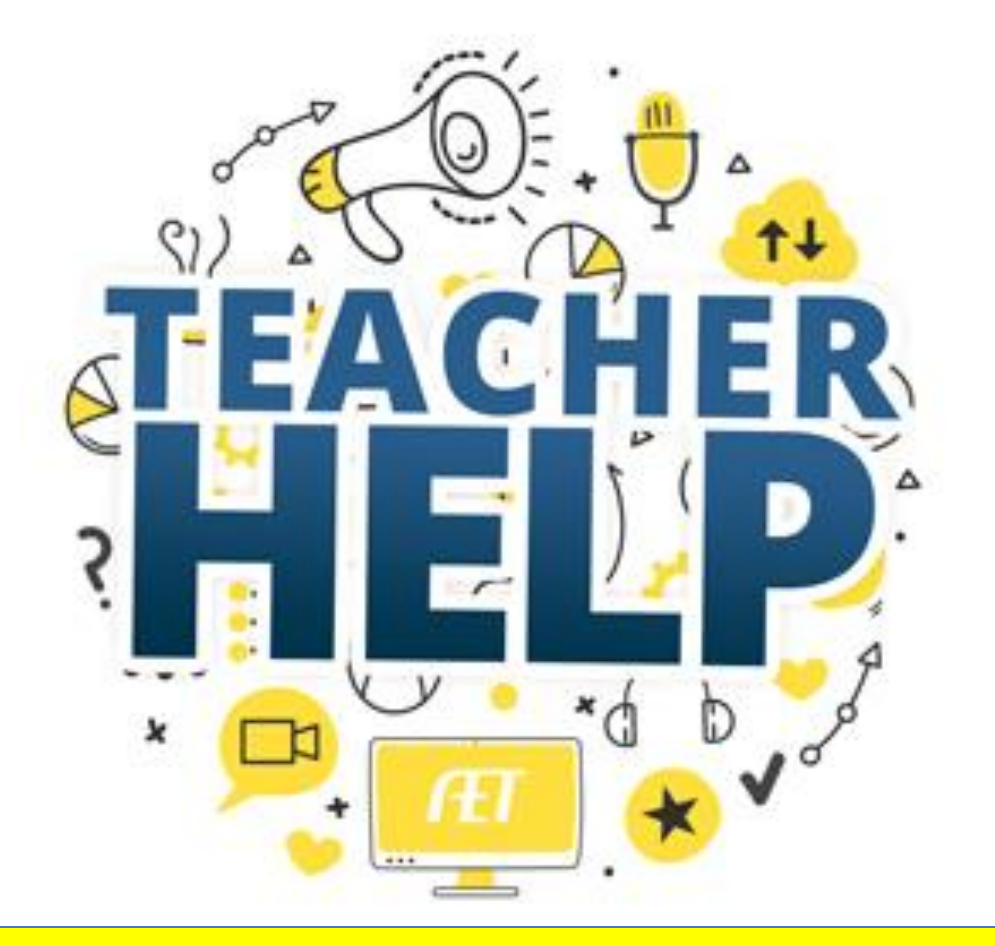

# Still having trouble?

Reach Out to your Teacher Via Class Dojo or Email (See page 7 and 15 for teacher emails.

We are here to help ③